## Créer un diagramme XY avec OOo

Après avoir sélectionné les données du tableau (colonne C et D), nous avons deux solutions pour ouvrir la boîte de dialogue **AutoFormat de diagramme** :

soit directement par le menu Insérer > Diagramme qui ouvre la boîte de dialogue AutoFormat de Diagramme,

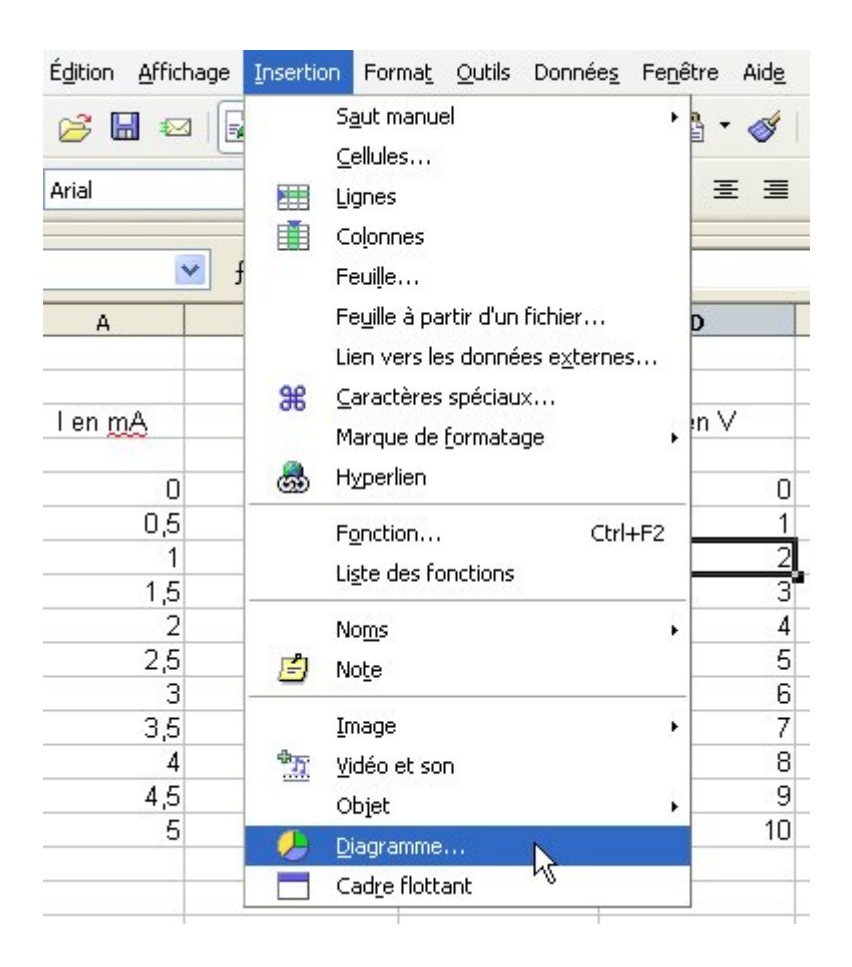

fig 1 : créer un diagramme par les menus

→ soit en cliquant sur l'icône Insérer des objets puis Insérer un diagramme.

| <u>F</u> ichier | <u>É</u> diter            | <u>A</u> fficher | Insérer | F <u>o</u> rmat | Ou <u>t</u> ils | Données | <u>F</u> enêtre | <u>A</u> ide |   |                                                                                                    |       |     |             |        |            |                                                |
|-----------------|---------------------------|------------------|---------|-----------------|-----------------|---------|-----------------|--------------|---|----------------------------------------------------------------------------------------------------|-------|-----|-------------|--------|------------|------------------------------------------------|
| a               | • 🧭                       | <b>i</b> 🛛       | 1       | <b>i</b>        | R   🍣           | ABC     | X 🔓 🕻           | •            | 1 | <b>5</b>                                                                                                    | • 🔶 - | &   | 3 2         | A A    |            | 🛃 🦕 🖓 🔝 📾 🖉 🖌                                  |
| •               | Arial                     |                  | ~       | 10              | ~               | G I     | <u>s</u>        | :] ≣         | Ξ |                                                                                                    |       | ۶ م | <u>د</u> \$ | 6 .00i | 000.<br>40 | Crée un diagramme dans le document actif. Pour |
| К9              | $K9 \qquad fix) \Sigma =$ |                  |         |                 |                 |         |                 |              |   | utiliser une plage de cellules comme source de<br>données pour le diagramme, sélectionnez les<br>cellules et choicisses cette commende. |       |     |             |        |            |                                                |
|                 | A                         | В                | С       | D               |                 | E       | F               | 6            | i | Н                                                                                                    |       | I   |             |        | J          |                                                |

fig 2 : Créer un diagramme par l'icône de la barre d'outils

Maintenant, le curseur se transforme en un petit graphique et sert à délimiter la zone où on veut placer le diagramme. On clique d'abord le coin supérieur gauche puis on clique le coin inférieur droit de la zone d'affichage du diagramme.

|    | A             | В | C            | D      | E    |
|----|---------------|---|--------------|--------|------|
| 1  |               |   | Résistance 1 |        |      |
| 2  |               |   |              |        |      |
| 3  | len <u>mA</u> |   | l en A       | U en V |      |
| 4  |               |   |              |        |      |
| 5  | 0             |   | 0,0000, 0    | 0      |      |
| 6  | 0,5           |   | 0,0005       | 1      |      |
| 7  | 1             |   | 0,0010       | 2      |      |
| 8  | 1,5           |   | 0,0015       | 3      |      |
| 9  | 2             |   | 0,0020       | 4      |      |
| 10 | 2,5           |   | 0,0025       | 5      |      |
| 11 | 3             |   | 0,0030       | 6      |      |
| 12 | 3,5           |   | 0,0035       | 7      |      |
| 13 | 4             |   | 0,0040       | 8      |      |
| 14 | 4,5           |   | 0,0045       | 9      |      |
| 15 | 5             |   | 0,0050       | 10     |      |
| 16 |               |   |              |        |      |
| 17 |               |   |              |        |      |
| 18 |               |   |              |        | 2 S  |
| 19 |               |   |              |        |      |
| 20 |               |   |              |        |      |
| 21 |               |   |              |        |      |
| 22 |               |   |              |        | 2    |
| 23 |               |   |              |        |      |
| 24 |               |   |              |        |      |
| 25 |               |   |              |        |      |
| 26 |               |   |              |        | 2 S  |
| 27 |               |   |              | -      |      |
| 28 |               |   |              |        |      |
| 29 |               |   |              |        |      |
| 30 |               |   |              |        |      |
| 31 |               |   |              |        | ' ын |

fig 3 : délimitation de la zone d'affichage du diagramme par le curseur

La boîte de dialogue **AutoFormat de diagramme** s'ouvre alors et, comme nous avons déjà sélectionné les données que nous voulons représenter,

| AutoFormat de diagramme                                                                                                    |                                  |  |  |  |  |  |  |
|----------------------------------------------------------------------------------------------------|----------------------------------|--|--|--|--|--|--|
| Sélection                                                                                                    |                                  |  |  |  |  |  |  |
| Plage \$Feuille1.\$C\$5:\$D\$15                                                                                                    |                                  |  |  |  |  |  |  |
| Première ligne comme étiquette                                                                                                    | Afficher dans la <u>f</u> euille |  |  |  |  |  |  |
| Première colonne comme étiquette                                                                                                    | Feuille1                         |  |  |  |  |  |  |
| Si les cellules sélectionnées ne contiennent pas les données souhaitées, sélectionnez à présent la plage.<br>Marquez les cellules contenant des étiquettes de colonne et de ligne si vous souhaitez les faire figurer dans le<br>diagramme. |                                  |  |  |  |  |  |  |
| Aide Annuler                                                                                                    | << Précédent Suivant >> Créer    |  |  |  |  |  |  |

Fig 4: La boîte de dialogue « AutoFormat de diagramme »

la sélection apparaît dans la zone de saisie Plage.

Si ce n'est pas le cas, il suffit de sélectionner la plage à l'aide de la souris en faisant au choix :

- clic gauche sur la première cellule en laissant le doigt appuyé, balayer le rectangle à valider en déplaçant le curseur en diagonale et relâcher sur la dernière cellule
- cliquer en haut à gauche de la première plage, puis, avec la touche (Maj) enfoncée, cliquer en bas à droite,

Appuyons ensuite sur Sui<u>v</u>ant >> Une nouvelle fenêtre nous permet alors de choisir la forme la plus appropriée pour notre diagramme. Pour notre travail, choisissons la forme Diagramme XY. précisons que les données sont « en colonnes » et demandons la légende en cochant « Afficher l'aperçu des objets de texte »

Si vous cliquez sur

<u>Suivant >></u>, vous pouvez choisir des variantes au graphique, ce que nous n'avons pas fait dans cet exemple. Décochons Axe Y pour ne plus avoir de lignes horizontales sur notre graphique.

La dernière étape permet de donner des titres au diagramme et aux axes. Puis après avoir décoché Légende, on clique sur :

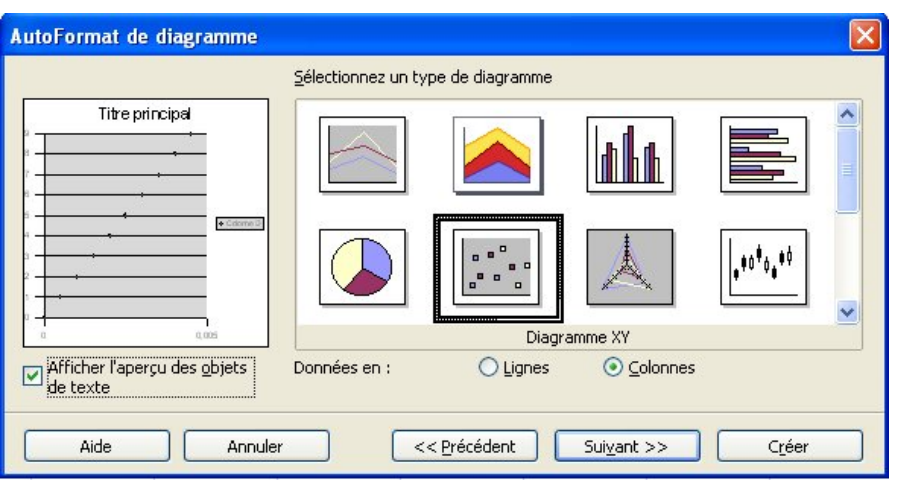

Fig 5 : sélection du type de diagramme

| AutoFormat de diagramme                          |                           |              |                     |                | × |  |  |
|--------------------------------------------------|---------------------------|--------------|---------------------|----------------|---|--|--|
|                                                  | <u>S</u> électionnez une  | e variante   |                     |                |   |  |  |
| Titre principal                                  |                           |              |                     |                | ~ |  |  |
| 4 - •                                            |                           |              |                     |                |   |  |  |
|                                                  | Lignes du quadri<br>Axe X | Ilage Axe Y  | Axe <u>Z</u>        |                |   |  |  |
| Afficher l'aperçu des <u>o</u> bjets<br>de texte | Données en :              | O Lignes     | ⊙ <u>C</u> olonnes  |                |   |  |  |
| Aide Annule                                      | r (                       | << Précédent | Sui <u>v</u> ant >> | C <u>r</u> éer |   |  |  |
| Fig 6 : Sélection de la variante                 |                           |              |                     |                |   |  |  |

| AutoFormat de diagramme                                                   |                                                                    |                                    | × |  |  |  |  |  |
|---------------------------------------------------------------------------|--------------------------------------------------------------------|------------------------------------|---|--|--|--|--|--|
| Tension en fonction de l'intensité                                        | Représentation<br>Titre du diagramme<br>Légende<br>Titres des axes | Tension en fonction de l'intensité | ] |  |  |  |  |  |
| <sup>2</sup><br>2 − +                                                     | ✓ Axe X                                                            | Intensité en ampère                | ] |  |  |  |  |  |
|                                                                           | 🗹 Axe <u>Y</u>                                                     | Tension en volt                    | ] |  |  |  |  |  |
| 0 0.002 0.004 0.008<br>Intensité en ampêre                                | Axe <u>Z</u>                                                       | Titre de l'axe Z                   | ] |  |  |  |  |  |
| Afficher l'aperçu des objets Données en : O Lignes O Colonnes<br>de texte |                                                                    |                                    |   |  |  |  |  |  |
| Aide Annule                                                               | r < Précéd                                                         | lent Suiyant >>                    |   |  |  |  |  |  |

Fig 7 : Spécifier les titres

Voici le diagramme obtenu :

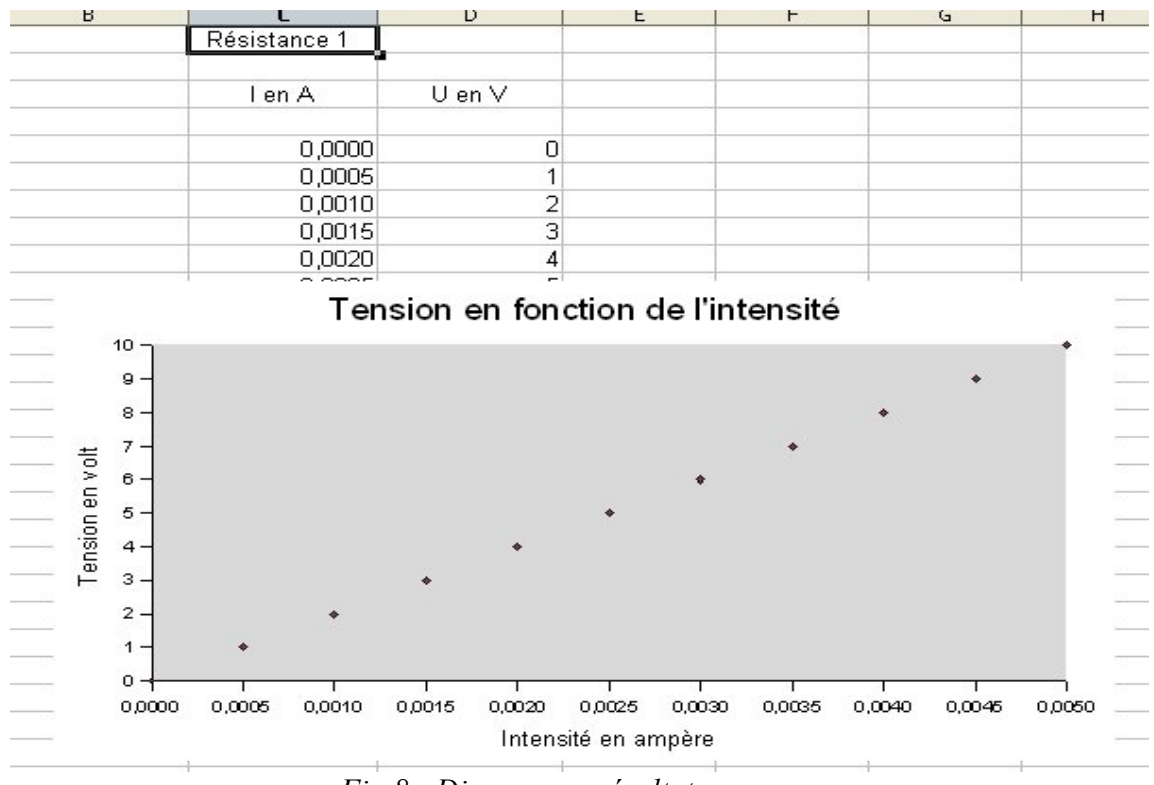

Fig 8 : Diagramme résultat